## COMMUNITY DEVELOPMENT FINANCIAL INSTITUTIONS FUND

www.cdfifund.gov

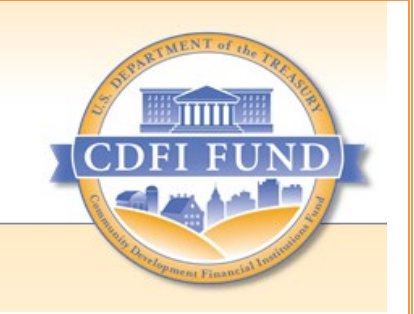

# AMIS TRAINING MANUAL

AEBEA: Uses of Bank Enterprise Award Program Award Report Completion (For BEA Recipients)

September 2021

# **Table of Contents**

| 1   | Introduction                                |   |
|-----|---------------------------------------------|---|
| 2   | BEA Program Compliance Reporting            |   |
| 2.1 | Uses of BEA Program Award Report            | 4 |
| 2.2 | Create New BEA Compliance Transactions      | 6 |
| 2.3 | Submit the Uses of BEA Program Award Report |   |

# **Table of Figures**

| Figure 1. Awards Tab - Home Page                                | 4 |
|-----------------------------------------------------------------|---|
| Figure 2. Award Detail Page - Related Tab                       |   |
| Figure 3. Uses of BEA - New                                     | 5 |
| Figure 4. Uses of BEA Edit Page                                 | 5 |
| Figure 5. Uses of BEA Detail Page                               | 6 |
| Figure 6. Uses of BEA Related Tab                               | 6 |
| Figure 7. BEA Compliance Transactions - New                     | 7 |
| Figure 8. New BEA Compliance Transaction Record Type Page       | 7 |
| Figure 9. BEA Compliance Transaction Record Type Categories     | 8 |
| Figure 10. New BEA Compliance Transaction Page 1                | 9 |
| Figure 11. New BEA Compliance Transaction Page 2                |   |
| Figure 12. BEA Compliance Transactions Related List             |   |
| Figure 13. Use of BEA Detail Page - Submit Uses of BEA          |   |
| Figure 14. Use of BEA Detail Page - Submitted Use of BEA Record |   |
|                                                                 |   |

#### 1 Introduction

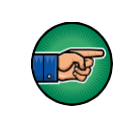

AE101: Getting Started – Navigating AMIS (for External Users) is a pre-requisite for this training manual.

The purpose of this training manual is to provide instructions for Bank Enterprise Award Program (BEA Program) Recipients to submit the Uses of BEA Program Award Report to the Community Development Financial Institutions Fund (CDFI Fund). The Recipient is required to use the BEA Program Award by the end of its Performance Period to demonstrate it has met its Performance Goal. The organization must submit the required Performance Report to the CDFI Fund by the date set forth in its Assistance Agreement. Information regarding the Performance Report, Schedule, and Performance Goal can be found in Schedule 1, Sections A and B of the Assistance Agreement.

The Uses of BEA Program Award Report is completed in the Awards Management Information System (AMIS). Once the Uses of BEA Program Award Report is submitted, the CDFI Fund will review the report and render a compliance determination.

It is important to note:

- Required data fields are typically indicated with a red bar (" | "). However, not all required fields are indicated as such; other fields may also be required based upon validation rules.
- Errors and missing information are validated upon saving information and/or submitting the entered information. The errors may be identified via a message in red at the top of the page and/or red highlights in the fields themselves.
- This user guide only covers completing the Uses of BEA Program Award Report. Please refer to <u>Getting Started – Navigating AMIS</u> to learn, in detail, how to access AMIS. This user guide can be accessed by visiting <u>https://amis.cdfifund.gov/s/Training</u>.

**Disclaimer:** The contents of this document do not have the force and effect of law and are not meant to bind the public in any way. This document is intended only to provide clarity to the public regarding existing requirements under the law or agency policies.

## 2 BEA Program Compliance Reporting

### 2.1 Uses of BEA Program Award Report

To get started on the Uses of BEA Program Award Report:

1. Log into AMIS and click on the **Awards** tab.

| CDFI FUND           |               |             |           |                 | ٩                |         | 📮 🙁 CDFI Test |
|---------------------|---------------|-------------|-----------|-----------------|------------------|---------|---------------|
| Home                | Organizations | Allocations | Contacts  | Service Areas   | Service Requests | Awards  | More 🗸        |
| Recent Items        |               |             | My Tasks  |                 |                  |         |               |
| CDFI Test           |               |             | Today     | •               |                  |         | New           |
| P-066404            |               |             | Completed | Date            | Status           | Subject |               |
| AMIS Test Regulated |               |             | Calendar  |                 |                  |         |               |
| P-066407            |               |             | September | 12, 2021-Septer | nber < > Today   | C ≣ ▼   | New Event =   |

- Figure 1. Awards Tab Home Page
- 2. Click on the **Related** tab.

| E E E E E E E E E E E E E E E E E E E |                |             |          | ٩                                   | AWD-00005617     |        | 📮 🙎 CDFI Test  |
|---------------------------------------|----------------|-------------|----------|-------------------------------------|------------------|--------|----------------|
| Home                                  | Organizations  | Allocations | Contacts | Service Areas                       | Service Requests | Awards | More 🗸         |
| Award<br>AWD<br>Detail                | -00005621      |             |          |                                     |                  |        | Printable View |
| Award Year<br>2016                    |                |             |          | Organization<br>AMIS Test Regulated |                  |        |                |
| Award Program:<br>BEA                 |                |             |          | Award Name<br>AWD-00005621          |                  |        |                |
| Award Amount \$ \$100,000.00          |                |             |          | Closeout Date                       |                  |        |                |
| Persistent Povert                     | y Award Amount |             |          | CDFI Certification State            | us               |        |                |

Figure 2. Award Detail Page - Related Tab

3. Scroll to the **Uses of BEA** section and select **New**.

| Uses of BEA (1) | New      |
|-----------------|----------|
| Use of BEA Name |          |
| UOB-0000128     |          |
|                 | View All |

Figure 3. Uses of BEA - New

- 4. You will be forwarded to the **New Use of BEA** edit page.
  - a. Confirm the **Award** AWD-number field is populated. Please note this is an AMIS generated record identification number and is not your BEA Award Number.
  - b. If the Recipient has not expended its BEA Program Award on Authorized BEA Program Activities by the end of the Performance Period, and there are no qualified transactions to report, click the **No Qualified Transactions to Report** checkbox. Please note that automatic compliance checks have been built into this report. You will not be able to submit the report if either the **No Qualified Transactions to Report** box is checked (if there are not any) or if the amount of qualified transactions does not equal or exceed the Award amount.
- 5. Select the Save button to save the Use of BEA record.

|      |            | se of BEA       | New L |                                     |
|------|------------|-----------------|-------|-------------------------------------|
|      |            |                 |       |                                     |
|      |            |                 |       | Information                         |
|      |            | Use of BEA Name |       | Award                               |
|      |            |                 | ×     | AWD-00005621                        |
| - 1  |            | * Fiscal Year   |       | Date Submitted                      |
|      | •          | None            |       |                                     |
|      |            |                 |       | No Qualified Transactions to Report |
|      |            |                 |       |                                     |
|      |            |                 | è     | Explanation of NonCompliance        |
|      |            |                 |       | Why did you fail to meet this PG&M  |
| Save | Save & New |                 |       |                                     |
|      | Save & New |                 | 9     | No Qualified Transactions to Report |

Figure 4. Uses of BEA Edit Page

 You will be forwarded to the Use of BEA Detail page. All of the fields on this Use of BEA Detail page will be automatically populated based on information entered in the New BEA Compliance Transactions.

| Use of BEA<br>UOB-0000128                |                                | Edit | Printable View | Clone | • |
|------------------------------------------|--------------------------------|------|----------------|-------|---|
| Detail Related                           |                                |      |                |       |   |
| Award<br>AWD-00005621                    | Use of BEA Name<br>UOB-0000128 |      |                |       |   |
| Organization AMIS Test Regulated         | Fiscal Year<br>2016            |      |                |       |   |
| Award Control Number<br>161BE020998      |                                |      |                |       |   |
| Date Submitted                           |                                |      |                |       |   |
| Performance Period Start Date 10/16/2017 |                                |      |                |       |   |
| Performance Period End Date<br>9/30/2018 |                                |      |                |       |   |
| Total Award Amount<br>\$100,000.00       |                                |      |                |       |   |

#### Figure 5. Uses of BEA Detail Page

### 2.2 Create New BEA Compliance Transactions

1. To report a BEA qualified transaction, click on the **Related** tab.

| Home                            | Organizations              | Allocations | Contacts | Service Areas                  | Service Requests | Awards         | More 🗸  |
|---------------------------------|----------------------------|-------------|----------|--------------------------------|------------------|----------------|---------|
| Use of<br>UOB                   | <sup>BEA</sup><br>-0000128 |             |          |                                | Edit             | Printable View | Clone 🔻 |
| Award<br>AWD-00005621           | lated                      |             |          | Use of BEA Name<br>UOB-0000128 |                  |                |         |
| Organization<br>AMIS Test Regul | ated                       |             |          | Fiscal Year<br>2016            |                  |                |         |
| Award Control Nu<br>161BE020998 | Imber                      |             |          |                                |                  |                |         |
| Date Submitted                  |                            |             |          |                                |                  |                |         |

Figure 6. Uses of BEA Related Tab

### 2. Scroll to the BEA Compliance Transactions section and select New. Recipients are required to enter each qualified transaction separately.

| Use of BEA<br>UOB-0000128   |                |                 |      | Edit         | Printable View | Clone | ▼       |
|-----------------------------|----------------|-----------------|------|--------------|----------------|-------|---------|
| Detail Related              |                |                 |      |              |                |       |         |
| BEA Compliance Transmission | ansactions (2) |                 |      |              |                | N     | lew     |
| Transaction Name            | Record Type    | Total \$ Amount | Admi | nistrative ( | Costs          |       |         |
| BCT-0001983                 | CG             | \$1,000,000.00  |      |              |                |       | •       |
| BCT-0001984                 | AHD            | \$1,000,000.00  |      |              |                |       | •       |
|                             |                |                 |      |              |                | Vi    | iew All |

Figure 7. BEA Compliance Transactions - New

|     |                      |    |                                                                        | × |
|-----|----------------------|----|------------------------------------------------------------------------|---|
|     | New B                | EA | Compliance Transaction                                                 | ł |
|     |                      |    |                                                                        | - |
|     | Select a record type |    |                                                                        | 1 |
|     |                      | •  | AHD<br>Affordable Housing Development Loans and Project<br>Investments |   |
|     |                      |    | AHL<br>Affordable Housing Loans                                        |   |
|     |                      |    | CEI<br>CDFI Equity Investments                                         |   |
| ins |                      |    | CG<br>Grants Made to Certified CDFI's                                  | i |
|     |                      |    | CRE                                                                    | - |
|     |                      |    | Cancel                                                                 |   |

Figure 8. New BEA Compliance Transaction Record Type Page

| Available BEA Compliance Transaction Record Types |                                                              |  |  |  |
|---------------------------------------------------|--------------------------------------------------------------|--|--|--|
| Record Type Name                                  | Description                                                  |  |  |  |
| AHD                                               | Affordable Housing Development Loans and Project Investments |  |  |  |
| AHL                                               | Affordable Housing Loans                                     |  |  |  |
| CEI                                               | Equity Investments                                           |  |  |  |
| CG                                                | Grants Made to Certified CDFI's                              |  |  |  |
| CRE                                               | Commercial Real Estate Loans and Project Investments         |  |  |  |
| CS                                                | Community Services                                           |  |  |  |
| D                                                 | Deposits                                                     |  |  |  |
| DS                                                | Deposit Shares                                               |  |  |  |
| EDU                                               | Education Loans                                              |  |  |  |
| ELL                                               | Equity-Like Loans                                            |  |  |  |
| FS                                                | Financial Services                                           |  |  |  |
| HIL                                               | Home Improvement Loans                                       |  |  |  |
| LNS                                               | Loans                                                        |  |  |  |
| SBL                                               | Small Business Loans and Project Investments                 |  |  |  |
| SDL                                               | Small Dollar Consumer Loans                                  |  |  |  |
| TAC                                               | Technical Assistance Made to Certified CDFI's                |  |  |  |
| TFS                                               | Targeted Financial Services                                  |  |  |  |
| TSP                                               | Targeted Retail Savings / Investment Products                |  |  |  |

Figure 9. BEA Compliance Transaction Record Type Categories

- 4. You will be forwarded to the **BEA Compliance Transaction Edit** page. Complete the mandatory data fields. Please note, required mandatory data fields are dependent upon the **BEA Compliance Transaction Record Type** selected.
- 5. Click the **Save** button when complete.
  - a. Select the **Save & New** button to create another **New BEA Compliance Transaction**, as needed (see **Figure 9. BEA Compliance Transaction Edit Page** below)
  - b. A new **BEA Compliance Transaction** can be created from the **Use of BEA Detail** page by clicking **New BEA Compliance Transaction** (see **Figure 10. BEA Compliance Transactions Related List** below)

| New BEA Complia  | nce Transaction: AHD                                                                                                    |
|------------------|----------------------------------------------------------------------------------------------------|
| Information      | A                                                                                                    |
| * Use of BEA     | Record Type<br>AHD                                                                                                    |
| Transaction Name | Help Tip<br>For the activity types listed below, which are associated with<br>either Distressed Community Financing Activities or Service<br>Activities, provide the number of the appropriate measure in<br>aggregate for all transactions funded within the category: |
|                  | *Affordable Housing Development: Total number of units<br>developed or rehabilitated as part of the transaction.<br>*Small Business: Total number of full-time equivalent jobs<br>created or maintained by borrower.                                                    |
|                  | *Commercial Real Estate: Total number of commercial real<br>estate properties acquired, developed or rehabilitated.<br>*Community Services: Number of individuals who received the<br>identified service funded with the Award.                                         |
|                  | Cancel Save & New Save                                                                                                    |

Figure 10. New BEA Compliance Transaction Page 1

|                                                             | related program funded with the Award.<br>*Targeted Retail Savings/Investment Products: Number of<br>products developed with funds from the Award sold or<br>opened. |  |
|-------------------------------------------------------------|----------------------------------------------------------------------------------------------------|--|
| Administrative Costs                                        | * Impact                                                                                                    |  |
| Total \$ Amount                                             |                                                                                                    |  |
| * Transaction Date                                          |                                                                                                    |  |
| ä                                                           |                                                                                                    |  |
| Census Information                                          |                                                                                                    |  |
| Help Tip                                                    |                                                                                                    |  |
| Activities, input the census tract number that confirms the |                                                                                                    |  |
| funds were deployed in a Distressed Community as defined in |                                                                                                    |  |
| the applicable BEA Notice of Funds Availability (NOEA) and  |                                                                                                    |  |

Figure 11. New BEA Compliance Transaction Page 2

#### c. The BEA Compliance Transaction record(s) will be saved on the **Use of BEA Detail** page.

| Related           Image: BEA Compliance Trans | sactions (2) |                 |                      | New      |
|-----------------------------------------------|--------------|-----------------|----------------------|----------|
| Transaction Name                              | Record Type  | Total \$ Amount | Administrative Costs |          |
| BCT-0001983                                   | CG           | \$1,000,000.00  |                      |          |
| BCT-0001984                                   | AHD          | \$1,000,000.00  |                      | •        |
|                                               |              |                 |                      | View All |

6. Repeat steps 1-6 until all qualified transactions have been entered. Once all BEA compliance transactions have been entered, the Uses of BEA Program Award Report is complete and may be submitted. Options are available to **Edit** or **Delete** each record, as needed.

| Home          | Organizations       | Allocations | Contacts  | Service Areas | Service Requests | Awards | Reporting Schedule | CMF Performance Repor | t More∨   |
|---------------|---------------------|-------------|-----------|---------------|------------------|--------|--------------------|-----------------------|-----------|
| Use o<br>UO   | of BEA<br>B-0000128 |             |           |               |                  |        |                    | Edit Printable Vie    | w Clone 🔻 |
| etail F       | Related             |             |           |               |                  |        |                    |                       |           |
| BEA           | Compliance Trans    | actions (2) |           |               |                  |        |                    |                       | New       |
| Transaction M | lame                | Re          | cord Type |               | Total \$ Amount  |        | Administrat        | tive Costs            |           |
| BCT-000198    | 3                   | CC          | 3         |               | \$1,000,000.00   |        |                    |                       | •         |
| BCT-000198    | 4                   | Al          | ID        |               | \$1,000,000.00   |        |                    |                       |           |
|               |                     |             |           |               |                  |        |                    |                       | View All  |

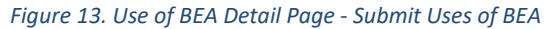

#### 2.3 Submit the Uses of BEA Program Award Report

- 1. From the **Use of BEA Detail** page, click the **Submit Use of BEA** button to submit the Uses of BEA Program Award Report.
  - a. Once submitted, the report will be locked and made available for review to the CDFI Fund. Once locked, no further edits can be made to the report. If you need the report unlocked to make a correction, please submit a Service Request via your organization's AMIS account.
  - b. To confirm the report has been submitted, refer to the **Date Submitted** and **Report Status** fields. The **Date Submitted** field will populate with the date the report is submitted and the **Report Status** field will populate with "Submitted."
  - c. Automatic compliance checks have been built into the Uses of BEA Program Award Report. If you receive an error when submitting, please review the error messages, correct the data as needed, and resubmit.

| Use of BEA<br>UOB-0000326                | New Contact New Service Request Change Owner |                                                |
|------------------------------------------|----------------------------------------------|------------------------------------------------|
| Details Related                          |                                              | Activity                                       |
| Award<br>AWD-00007371                    | Use of BEA Name<br>UOB-0000326               | New Event New Task Log a Call                  |
| Organization                             | Report Status<br>Approved                    | Set up an event Add                            |
| Award Control Number<br>181BE023462      | Auto-Approved?<br>Yes                        | Filters: All time • All activities • All types |
| Date Submitted<br>6/25/2020 2:37 PM      | CCME Analyst                                 | Refresh • Expand All • View                    |
| Performance Period Start Date            | Fiscal Year                                  | ✓ Upcoming & Overdue                           |
| 3/19/2019<br>Performance Period End Date | 2020<br>No Qualified Transactions to Rep     | No next steps.                                 |

Figure 14. Use of BEA Detail Page - Submitted Use of BEA Record